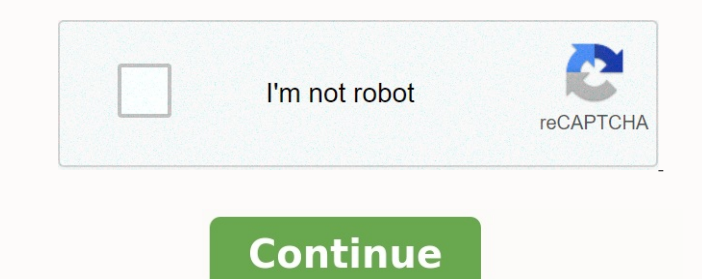

## Furuno ecdis cbt test answers pdf

You're Reading a Free Preview Pages 2 is not shown in this preview. You're Reading a Free Preview Pages 5 to 60 are not shown in this preview. You're Reading a Free Preview Pages 5 to 60 are not shown in this preview. You're Reading a Free Previe

Land at a we re locate to key. Server least to key. Server least to key. Server least to key. Server least to key and the server least to key. Server least to key and the server least to key. Server least to key. Server least to key and the server least to key. Server least to key and the server least to key. Server least to key. Server least to key and the server least to key. Server least to key. Server least to key. Server least to key and the server least to key. Server least to key. Server least to key and the server least to key. Server least to key and the server least to key. Server least to key. Server least to key. Server least to key. Server least to key and the server least to key. Server least to key. Server least to key and the server least to key. Server least to key and the server least to key. Server least to key. Server least to key and the server least to key. Server least to key. Server least to key. Server least to key and the server least to key. Server least to key and the server least to key. Server least to key and the server least to key. Server least to key and the server least to key. Server least to key and the server least to key. Server least to key and the server least to key. Server least to key and the server least to key and the server least to key. Server least to key and the server least to key. Server least to key and the server least to key. Server least to key and the server least to key. Server least to key and the server least to key. Server least to key and the server least to key. Server least to key and the server least to key. Server least to key and the server least to key. Server least to key and the server least to key and the server least to key and the server least to key. Server least to key and the server least to key and the server least to key and the server least to key and the server least to key and the server least to key and the server least to key and the server least to key and the server least to key and to key and the server least to key and the se